# **Guida NetDocs 4.0**

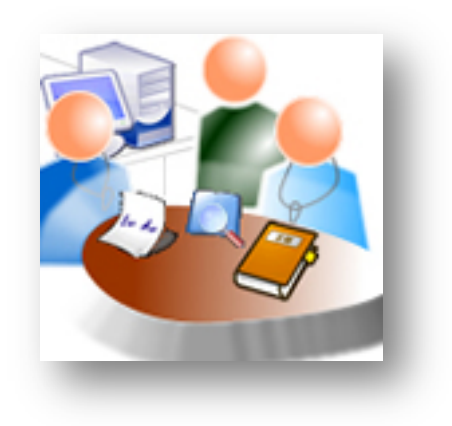

# Indice dei contenuti

Nuova Procedura di Registrazione Protocollo

**Gestione Flussi Contabili** 

# **Gestione Protocollo**

Una volta effettuato il login, accedere alla sezione del menu' "Protocolli"

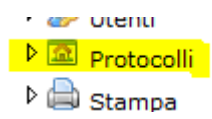

# L'interfaccia di gestione del protocollo si presenta così:

#### **GESTIONE PROTOCOLLO**

REGISTRA NUOVO PROTOCOLLO...

|   |   | _        | _                  | _         | _          |                | _         |         | 🙆 Refr  | resh |
|---|---|----------|--------------------|-----------|------------|----------------|-----------|---------|---------|------|
|   |   | Prot. N. | data registrazione | direzione | stato      | contenuto      | operatore | Barcode | COMANDI |      |
| 5 |   | T        | T                  | T         | T          | T              | T         | T       | T       |      |
|   | / | 3        | 22-10-2014         | INGRESSO  | REGISTRATO | Collaborazione | admin     |         | 0       | ×    |
|   |   |          |                    |           |            |                |           |         | 0       |      |

Ogni riga visualizzata rappresenta un protocollo. Segue la descrizione dei campi:

| / 3 | L'icona a forma di matita consente di modificare il protocollo.                                                                     |
|-----|----------------------------------------------------------------------------------------------------|
|     | Il numero rosso corrisponde al numero<br>di protocollo                                                                              |
|     | Cliccando sul codice a barre, è possibile<br>stampare una etichetta da apporre al<br>documento cartaceo prima di<br>digitalizzarlo. |
|     | L'altra icona contiene l'allegato.                                                                                                  |

|                           | Il colore arancione sull'icona indica che<br>l'allegato non è presente; cliccando su di<br>essa, si potrà caricare un file;                           |  |
|---------------------------|----------------------------------------------------------------------------------------------------|--|
|                           | Quando è celeste invece significa che<br>l'allegato è presente e può essere<br>scaricato                                                              |  |
| REGISTRA NUOVO PROTOCOLLO | Come nella versione precedente, questo<br>pulsante consente di inserire un nuovo<br>protocollo. La procedura è differente ed<br>illustrata di seguito |  |

## INSERIMENTO DI UN NUOVO PROTOCOLLO

Fondamentalmente, la differenza rispetto alla versione precedente si trova nella suddivisione delle fasi di registrazione:

- 1) inserimento dei metadati senza allegato
- 2) inserimento dell'allegato

# Tra le due fasi, verrà generato il numero di protocollo

| 🖌 Salva 🔀 Annulla  |                      |   |
|--------------------|----------------------|---|
| Prot. N.           |                      |   |
| DATA REGISTRAZIONE | 09/12/2014 16:36 🔠 🗿 |   |
| DATA PROTOCOLLO    |                      |   |
| DIREZIONE          | INGRESSO             | • |
| STATO              | REGISTRATO           | • |
| ТІРО               | LETTERA              | • |
| MITTENTE           |                      | • |
| DESTINATARIO       |                      | • |
| CONTENUTO          |                      |   |
| PERSONA INCARICATA | - •                  |   |

Per quanto riguarda i mittenti ed i destinatari, il sistema registra tutti gli inserimenti, salvandoli nel menù "Soggetti". In questo modo, una volta inserito un soggetto le volte successive, lo troveremo nell'elenco.

| MITTENTE     |  |
|--------------|--|
| DESTINATARIO |  |

Una volta effettuato il salvataggio, qualora si disponga di etichettatrice, occorre cliccare sull'icona

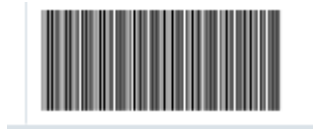

Verrà avviata la procedura di stampa. L'etichetta potrà essere apposta nella prima pagina del documento cartaceo.

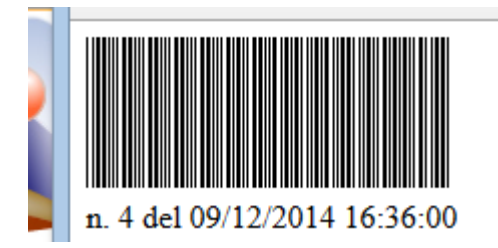

Successivamente occorre digitalizzare il documento da protocollare, salvando il file in una cartella temporanea sul computer locale.

Infine, per caricare il documento digitalizzato, occorrerà cliccare sul'icona

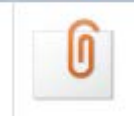

ed inserire il documento.

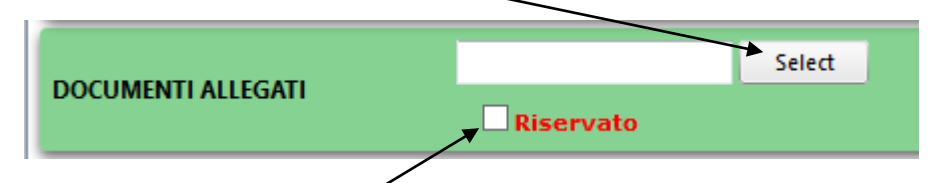

Qualora il documento richieda una clausola di riservatezza, occorre spuntare l'apposito flag

Infine, apporre il salvataggio:

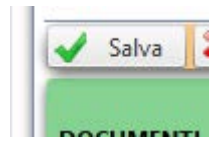

Il protocollo è registrato.

### Procedura per la compilazione delle fatture

Accedere al menu':

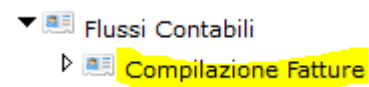

Molto importante è il primo campo, "Tipo di Fattura"

| Tipo di Fattura    | -                                            |  |
|--------------------|----------------------------------------------|--|
| Data Registrazione | Comuni<br>Ex Art. 26                         |  |
| Data Documento     | ex Art. 44<br>Residenza Assistenziale<br>RSA |  |
| Intestatario       | Solventi<br>Ticket e<br>compartecipazione    |  |

Necessario per stabilire la destinazione della stessa nei Conti.

Ogni tipo di fattura corrisponde ad un Conto.

Inserire la data della fattura

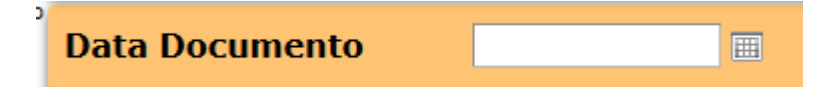

L'intestatario può essere selezionato dall'elenco iniziando la digitazione del nome, se presente, oppure inserito al momento, utilizzando l'apposito pulsante.

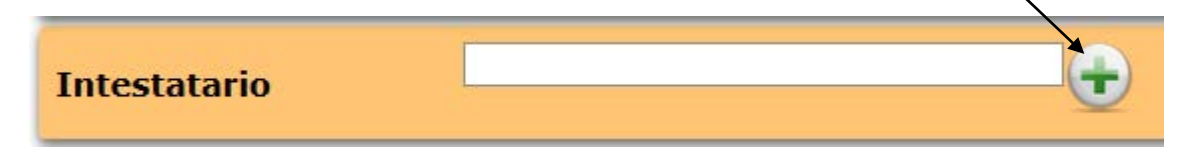

In base al tipo di fattura selezionato all'inizio, troverete un testo predefinito nel contenuto, che in ogni caso può essere variato manualmente.

| Contenuto                 | prestazioni ambulatoriali |  |
|---------------------------|---------------------------|--|
| nserire i dati contabili: |                           |  |
| Imponibile                | € 124,56                  |  |
| IVA                       | 10                        |  |
| Bollo                     | € 2,00                    |  |
| Importo Totale            | € 139,02                  |  |

L'importo totale viene calcolato automaticamente.

La data del pagamento deve essere compilata solamente se all'emissione della fattura corrisponde un incasso:

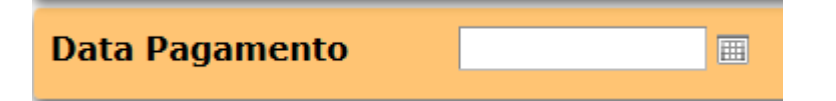

Inserire il metodo di pagamento:

| Metodo di Pagamento | <b></b>             |
|---------------------|---------------------|
| Persona Incaricata  | Assegno<br>Contanti |
|                     | POS                 |

La tabella può essere integrata di possibili metodi di pagamento, fare riferimento al proprio responsabile per necessità.

L'utilizzo del campo "Persona incaricata" è utile nel caso in cui ci siano più operatori a gestire la fattura che si sta inserendo.

|   | Persona Incaricata -                                                                    |
|---|-----------------------------------------------------------------------------------------|
| A | I salvataggio, se i dati inseriti sono formalmente corretti,apparirà<br>uesta finestra: |
|   | FATTURA ARCHIVIATA CON<br>SUCCESSO.                                                     |

Cliccando su "Apri fattura" verrà scaricato un file Word:

Chiudi

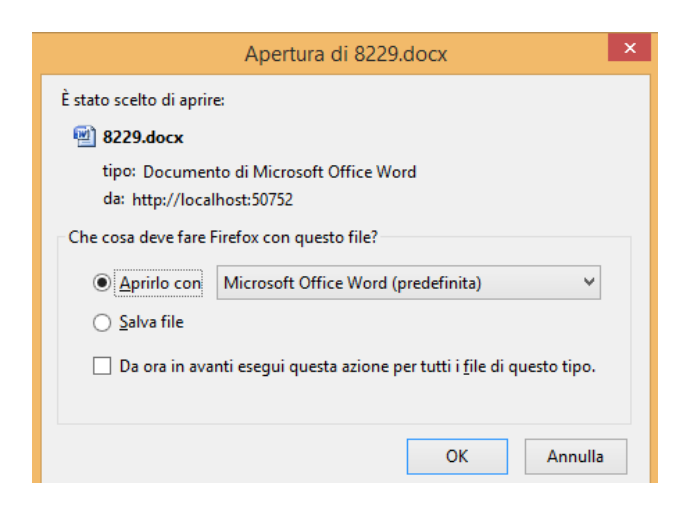

Apri fattura

Il sistema ha già acquisito i dati, compreso questo file, per praticità a questo punto è conveniente aprirlo per la stampa.

Il file generato presenta i dati inseriti, più il progressivo automatico di fatturazione:

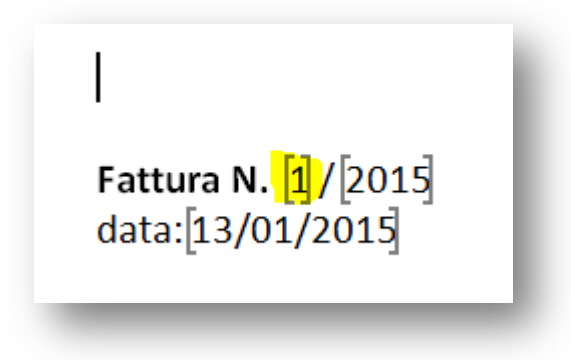